# คู่มือการใช้งาน ระบบรายงานนักเรียนซ้ำซ้อนและการเบิกจ่าย

ระบบรายงานนักเรียนซ้ำซ้อนและการเบิกจ่าย จัดทำขึ้นเพื่อใช้เป็นระบบในการตรวจสอบข้อมูล การมีตัวตนจริงของนักเรียน นักศึกษา ผู้เรียนในสถานศึกษา และตรวจสอบจำนวนงบประมาณที่ได้จัดสรรเงินอุดหนุน ค่าใช้จ่ายรายหัว ปีงบประมาณ พ.ศ. 2561 ภาคเรียนที่ 1 ของสถานศึกษาที่จัดการศึกษาในระดับการศึกษา ขั้นพื้นฐาน ประกอบด้วย หน่วยงานภายในสังกัด จำนวน 6 แห่ง และหน่วยงานภายนอกสังกัด จำนวน 12 แห่ง ซึ่งเป็นการดำเนินงานตามแผนปฏิบัติการด้านข้อมูลสารสนเทศประจำปีการศึกษา 2561 ภาคเรียนที่ 1 โดยศูนย์เทคโนโลยีสารสนเทศและการสื่อสาร ทำหน้าที่เป็นหน่วยงานกลางในการตรวจสอบความซ้ำซ้อน ของข้อมูลรายบุคคลนักเรียน นักศึกษา ผู้เรียน โดยใช้รหัสประจำตัวประชาชน 13 หลัก ในการตรวจสอบ ความซ้ำซ้อนของข้อมูล

ระบบแบ่งผู้ใช้ออกเป็นสองระดับ คือ ผู้ใช้ทั่วไประดับหน่วยงานต้นสังกัดและผู้ใช้ทั่วไประดับ สถานศึกษา

ผู้ใช้ทั่วไประดับหน่วยงานต้นสังกัด หมายถึง หน่วยงานกลางที่ทำหน้าที่รวบรวมข้อมูลของหน่วยงาน ที่รับผิดชอบ เพื่อจัดส่งให้สำนักงานปลัดกระทรวงศึกษาธิการ กระทรวงศึกษาธิการ มีหน้าที่บันทึก จำนวนงบประมาณที่ได้รับจัดสรรเงินอุดหนุนค่าใช้จ่ายรายหัว ประจำปีงบประมาณ พ.ศ. 2561 ภาคเรียน 1 และติดตามผลการตรวจสอบข้อมูลการมีตัวตนจริงของนักเรียน นักศึกษา ผู้เรียนในสถานศึกษาและตรวจสอบจำนวน งบประมาณที่จัดสรรให้สถานศึกษาในการจัดสรรเงินอุดหนุนค่าใช้จ่ายรายหัว ปิงบประมาณ พ.ศ. 2561 ของสถานศึกษาในสังกัด

**ผู้ใช้ทั่วไประดับสถานศึกษา** หมายถึง สถานศึกษาที่จัดการศึกษาในระดับการศึกษาขั้นพื้นฐาน มีหน้าที่ ตรวจสอบการมีตัวตนจริงของนักเรียน นักศึกษา ผู้เรียน ในสถานศึกษาและตรวจสอบจำนวนงบประมาณที่จัดสรร ให้สถานศึกษาในการจัดสรรเงินอุดหนุนค่าใช้จ่ายรายหัว ปีงบประมาณ พ.ศ. 2561 และบันทึกผลการตรวจสอบ เข้าสู่ระบบ

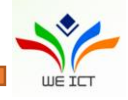

### 1. วิธีการใช้งาน

ผู้ใช้ทั่วไประดับหน่วยงานต้นสังกัด ทำการเข้าสู่ระบบด้วยชื่อผู้ใช้และรหัสผ่าน ระบบ จะนำเข้าสู่หน้าจอเมนูของผู้ใช้ทั่วไปของหน่วยงานต้นสังกัด โดยแสดงเมนู 1. เมนูบันทึกข้อมูลงบประมาณที่ได้รับ จัดสรรงบประมาณระดับสังกัด 2. เมนูรายการข้อมูลทั้งหมด 3. เมนูรายงานสรุปการใช้จ่ายเงินอุดหนุนรายหัว แยกตามสังกัด 4. เมนูรายงานสรุปการใช้จ่ายเงินกรณีเด็กซ้ำซ้อน 5. เมนูรายงานการตรวจสอบนักเรียนซ้ำซ้อน แยกตามสังกัด 6. เมนูรายงานการเบิกจ่ายแยกตามสังกัด 7. รายงานการตรวจสอบนักเรียนซ้ำซ้อนรายบุคคล 8. รายงานการตรวจสอบการเบิกจ่ายนักเรียนรายบุคคล

 เมนูบันทึกข้อมูลงบประมาณที่ได้รับจัดสรร เพื่อทำการกรอกรายละเอียด จำนวน งบประมาณที่ได้จัดสรรเงินอุดหนุนค่าใช้จ่ายรายหัว

**2. เมนูรายการข้อมูลทั้งหมด** เพื่อแสดงรายการข้อมูลรายบุคคลของนักเรียน นักศึกษา ผู้เรียน ในการตรวจสอบความซ้ำซ้อนของข้อมูลทั้งหมดในสังกัด

**3. เมนูรายงานสรุปการใช้จ่ายเงินอุดหนุนรายหัวแยกตามสังกัด** เพื่อแสดง การรายงานผลสรุปการใช้จ่ายเงินอุดหนุนรายหัวแยกตามสังกัด

**4. เมนูรายงานสรุปการใช้จ่ายเงินกรณีเด็กซ้ำซ้อน** เพื่อแสดงการรายงานผลสรุป การใช้จ่ายเงินกรณีเด็กซ้ำซ้อน

**5. เมนูรายงานการตรวจสอบนักเรียนซ้ำซ้อนแยกตามสังกัด** เพื่อแสดงการรายงานผล การตรวจสอบนักเรียนซ้ำซ้อนแยกตามสังกัด

6. เมนูรายงานการเบิกจ่ายแยกตามสังกัด เพื่อแสดงการรายงานผลการเบิกจ่ายแยก ตามสังกัด

7. เมนูรายงานการตรวจสอบนักเรียนซ้ำซ้อนรายบุคคล เพื่อแสดงการรายงานผล การตรวจสอบนักเรียนซ้ำซ้อนรายบุคคล

8. เมนูรายงานการตรวจสอบการเบิกจ่ายนักเรียนรายบุคคล เพื่อแสดงการรายงานผล การตรวจสอบการเบิกจ่ายนักเรียนรายบุคคล

ผู้ใช้ทั่วไประดับสถานศึกษา ทำการเข้าสู่ระบบด้วยชื่อผู้ใช้และรหัสผ่าน ระบบจะนำเข้า สู่หน้าจอเมนูของผู้ใช้ทั่วไปของสถานศึกษา โดยแสดงเมนู 1. เมนูบันทึกข้อมูลงบประมาณที่ได้รับจัดสรร 2. เมนูบันทึกการมีตัวตนในสถานศึกษา 3. เมนูบันทึกผลการจ่ายเงิน

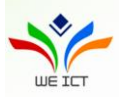

 เมนูบันทึกข้อมูลงบประมาณที่ได้รับจัดสรร เพื่อทำการกรอกรายละเอียด จำนวน งบประมาณที่ได้จัดสรรเงินอุดหนุนค่าใช้จ่ายรายหัว ครั้งที่ ภาคเรียนที่/ปีการศึกษา และเงินงบประมาณ
 เมนูบันทึกการมีตัวตนในสถานศึกษา เพื่อทำการตรวจสอบและยืนยันการมีตัวตน ของข้อมูลรายบุคคลนักเรียน นักศึกษา ผู้เรียน ในสถานศึกษา

 เมนูบันทึกผลการจ่ายเงิน เพื่อทำการตรวจสอบและยืนยันสถานะการเบิกจ่ายเงิน อุดหนุนค่าใช้จ่ายรายหัวของนักเรียน นักศึกษา ผู้เรียน ในสถานศึกษา

### 2. หลักเกณฑ์การกำหนด Username และ Password

**ผู้ใช้ทั่วไประดับหน่วยงานต้นสังกัด** ทำการเข้าสู่ระบบครั้งแรก ด้วยชื่อผู้ใช้และรหัสผ่าน ตามที่ศูนย์เทคโนโลยีสารสนเทศและการสื่อสาร สป. โดยกำหนดให้ 6 หลัก ดังนี้

หลักที่ 1 ถึง 2 กำหนดเป็น อักษร ad

หลักที่ 3 ถึง 4 กำหนดเป็นรหัสหน่วยงาน (Code List of Education Official)

ตามรหัสมาตรฐานกลางระดับกระทรวง

หลักที่ 5 ถึง 6 กำหนดเป็นตัวเลข 00

ตัวอย่าง เช่น ชื่อผู้ใช้ = ad1000 และ รหัสผ่าน = ad1000

**ผู้ใช้ทั่วไประดับสถานศึกษา** ทำการเข้าสู่ระบบครั้งแรก ด้วยชื่อผู้ใช้และรหัสผ่าน

ตามที่ศูนย์เทคโนโลยีสารสนเทศและการสื่อสาร สป. โดยกำหนดให้ 10 หลัก เป็นรหัสสถานศึกษา

ตัวอย่าง เช่น ชื่อผู้ใช้ = 1074590001 และ รหัสผ่าน = 1074590001

## 3. วิธีการเข้าใช้งานระบบครั้งแรก

ลงชื่อเข้าใช้งานครั้งแรก โดยต้องใส่รายละเอียดผู้ใช้งาน ชื่อ นามสกุล Email เบอร์โทรศัพท์
 Username และ Password ทุกฟิลด์เพื่อเข้าสู่ระบบ

2. ระบบจะเข้าสู่หน้าจอ "เปลี่ยนรหัสผ่าน" ( "Change Password")

3.กรอกรหัสผ่านปัจจุบัน (Current password)และรหัสผ่านใหม่ ที่ต้องการ (New password) 2 ครั้ง โดยรหัสผ่านใหม่ทั้ง 2 อันต้องเหมือนกัน

4. กด บันทึก ระบบจะแจ้งว่า รหัสผ่านของคุณเปลี่ยนแปลงแล้ว (Your password has been changed)

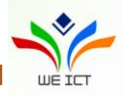

### 1. การเข้าใช้งานระบบของผู้ใช้ทั่วไประดับสถานศึกษา

1.1 เข้าสู่หน้า login ของระบบโดยเข้าไปที่ <u>http://203.159.249.69/moe-edw/login.aspx</u> และต้องใส่ รายละเอียดผู้ใช้งาน ชื่อ นามสกุล Email เบอร์โทรศัพท์ Username และ Password ทุกฟิลด์ เพื่อเข้าสู่ระบบ โดยผู้ใช้งานต้องทำการเปลี่ยนแปลง Password ก่อนใช้งานระบบ ดังรูปที่ 1 และ รูปที่ 2

|                    | เขาสูระบบ |       |
|--------------------|-----------|-------|
| ายละเอียดผู้ใช้งาน |           |       |
| ชื่อ               | นามสกุล   |       |
| Email              |           |       |
| เบอร์โทรศัพท์      |           |       |
| 🎍 Username         |           |       |
| Password           |           |       |
|                    | เข้าล     | ไระบบ |
|                    |           |       |

รูปที่ 1 หน้า Login เข้าระบบ

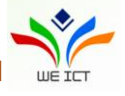

| ชื่อผู้ใช้<br>รหัสผ่านเดิม<br>รหัสผ่านใหม่ |    |
|--------------------------------------------|----|
| รหัสผ่านเดิม<br>รหัสผ่านใหม่               |    |
| รหัสผ่านใหม่                               |    |
|                                            |    |
| ยันยันรหัสผ่านใหม่                         |    |
| บันทึก ยกเลิ                               | ์ก |
|                                            |    |
|                                            |    |
|                                            |    |
|                                            |    |

รูปที่ 2 หน้าจอเปลี่ยนรหัสผ่าน

### 2. การบันทึกข้อมูล

ผู้ใช้งานสามารถบันทึกข้อมูลการใช้งานระบบได้โดยดำเนินการตามขั้นตอนดังนี้

### 2.1 เมนูบันทึกข้อมูลงบประมาณที่ได้รับจัดสรร

2.1.1 เมื่อเข้าระบบเรียบร้อยจะปรากฏหน้าแรก เมนูบันทึกข้อมูลงบประมาณที่ได้รับจัดสรร

2.1.2 คลิกปุ่ม <table-cell-rows> เพื่อกรอกรายละเอียดงบประมาณ ครั้งที่ ภาคเรียนที่/ปีการศึกษา และเงิน งบประมาณ ดังรูปที่ 3

- 2.1.3 เมื่อกรอกข้อมูลครบถ้วนแล้วจึงคลิกที่ปุ่ม **บันทึก** เพื่อทำการบันทึกข้อมูล
- 2.1.4 เมื่อบันทึกข้อมูลสำเร็จแล้ว จะแสดงข้อความแจ้งเตือน "บันทึกเรียบร้อยแล้ว" ดังรูปที่ 4
- 2.1.5 เมื่อต้องการลบรายการให้คลิกที่ปุ่ม 📧 จะแสดงข้อความ "ท่านต้องการลบรายการนี้

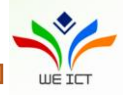

| หรือไร | ม่?" คลิกปุ่ม                           | ok a                  | อต้องการยืนยันก                 | ารลบข้อมูล หรื     | รือ คลิกปุ่ม                                                                                                   | Cancel | เมื่อต้องการยกเลิก                   |
|--------|-----------------------------------------|-----------------------|---------------------------------|--------------------|----------------------------------------------------------------------------------------------------|--------|--------------------------------------|
| การล   | บข้อมูล                                 |                       |                                 |                    |                                                                                                    |        |                                      |
|        | 🚯 รายงานนักเรียนซ้ำซ้อ                  | นและการเบิกจ่าย       |                                 |                    |                                                                                                    |        | กิตติรวี : 1146100069 🚨 <del>-</del> |
|        | บันทึกข้อมูลงบประมาณที่ได้รับ<br>จัดสรร | บันทึกข้อมูลงบปร      | ระมาณที่ได้รับจัดสรร            |                    |                                                                                                    |        |                                      |
|        | บันทึกผลการมีตัวตนในสถานศึกษา           | <u>บันทึกข้อมูล</u> ง | อบประมาณที่ได้รับจัดสรร         |                    |                                                                                                    |        |                                      |
|        | บันทึกผลการเปิกจ่ายเงินฯ                | ปิงบประมาณ :          | 2561 🗸                          | บันทึก             |                                                                                                    |        |                                      |
|        |                                         | + 4                   | ารั้งที่ ภาคเรียนที่/ปีการศึกษา | เงินงบประมาณ (บาท) |                                                                                                    |        |                                      |
|        |                                         | ×                     | 1 1/2561                        | 1,000,000.00       |                                                                                                    |        |                                      |
|        |                                         |                       |                                 |                    |                                                                                                    |        |                                      |
|        |                                         |                       | ້ຳ                              | ວຍ້ວຍວາຍປະພ        | ما معام المعام المعام المعام المعام المعام المعام المعام المعام المعام المعام المعام المعام المعام المعام المع | Joarr  |                                      |

รูปที่ 3 หน้าจอเมนูบันทึกข้อมูลงบประมาณที่ได้รับจัดสรร

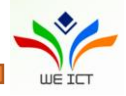

| ช้ รายงานนักเรียนซ้ำซ้อนเ               | และการเบิกจ่าย |                        |                                | กิตติรวี : 1 | 146100069 💄 🗸 |
|-----------------------------------------|----------------|------------------------|--------------------------------|--------------|---------------|
| บันทึกข้อมูลงบประมาณที่ได้รับ<br>จัดสรร | บันทึกข้อมูลงบ | ประมาณที่ได้รับจัดสรร  |                                |              |               |
| บันทึกผลการมีตัวตนในสถานศึกษา           | ปีงบประมาณ :   | 2561 🗸                 | บันทึก                         |              |               |
| บันทึกผลการเบิกจ่ายเงินฯ                | + ครั้งที่     | ภาดเรียนที่/ปีการศึกษา | เงินงบประมาณ (บาท)             |              |               |
|                                         | ×              | 1/2561                 | 1,000,000.00                   |              |               |
|                                         |                | 2 1/2561               | 500,000.00                     |              |               |
|                                         | ×              | 3 1/2561               | 500,000.00                     |              |               |
|                                         |                |                        |                                |              |               |
|                                         |                | Ŭ                      | มทึกข้อมูลเรียบร้อยแล้ว!<br>OK |              |               |
|                                         |                |                        |                                |              | _             |
|                                         |                |                        |                                |              | <u>^</u>      |

รูปที่ 4 หน้าจอเมนูบันทึกข้อมูลงบประมาณที่ได้รับจัดสรร เมื่อบันทึกข้อมูลเรียบร้อยแล้ว

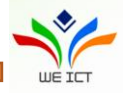

#### 2.2 เมนูบันทึกการมีตัวตนในสถานศึกษา

2.2.1 คลิกเลือกที่แถบเมนูบันทึกการมีตัวตนในสถานศึกษา ระบบจะแสดงหน้าจอบันทึกการมีตัวตนใน สถานศึกษา

2.2.2 กรณีบันทึกผ่านหน้าเวป จะแสดงหน้าจอการบันทึกข้อมูล ดังรูปที่ 5

2.2.3 สามารถทำการค้นหาข้อมูลจากช่องฟิลเตอร์ เพื่อเลือกรายการข้อมูลที่ต้องการทำการตรวจสอบ

| เลขประจำตัวประชาชน | รหัสนักเรียน | ชื่อ นามสกุล | ชั้นปี | ผลการตรวจสอบ | หมายเหตุ |
|--------------------|--------------|--------------|--------|--------------|----------|
|                    |              |              | •      | •            |          |

2.2.4 สามารถระบุชั้นปี โดยการคลิกเลือกชั้นปีจาก Dropdown ในคอลัมน์ชั้นปี

2.2.5 สามารถระบุผลการตรวจสอบ โดยการคลิกเลือกผลการตรวจสอบจากคอลัมน์ ผลการตรวจสอบ กรณี
 เลือกผลการตรวจสอบเป็น "อื่นๆ โปรดระบุ" จะต้องคลิกระบุหมายเหตุที่คอลัมน์หมายเหตุ

2.2.6 เมื่อทำการบันทึกผลการตรวจสอบเรียบร้อยแล้ว คลิกที่ปุ่ม บันทึก
 2.2.7 เมื่อบันทึกข้อมูลสำเร็จจะแสดงข้อความแจ้งเตือน "บันทึกเรียบร้อยแล้ว"

|                               | เป็นอื่อผลอากมีสำครรับสาร | แล้อมว        |                      |                                                 | rick.                     | 55 : 1146100069 |
|-------------------------------|---------------------------|---------------|----------------------|-------------------------------------------------|---------------------------|-----------------|
| ทกขอมูลงบประมาณที่เดรบ<br>สรร | UUTRIMARTISUCIJCULUARI    |               |                      |                                                 |                           |                 |
| าํกผลการมีตัวตนในสถานศึกษา    |                           |               |                      |                                                 |                           |                 |
| ากผลการเบิกจ่ายเงินฯ          |                           |               |                      |                                                 | นำเข้า                    | กาวน์โหลด บันที |
|                               | เลขประจำด้วประชาชน        | รหัสนักเรียน  | ชื่อ นามสกุล         | ขั้นปี                                          | ผลการตรวจสอบ              | หมายเหตุ        |
|                               |                           |               |                      | •                                               | •                         |                 |
|                               | 1468000056776             | 1468000056776 | ธีรวัฒน์ นาพลเทพ     | อนุบาล 1(หลักสูตร 3 ปีของ สช.)/<br>อนุบาล 3 ขวบ | อื่นๆ โปรดระบุ (หมายเหตุ) |                 |
|                               | 1408200109245             | 1408200109245 | พิชิดชัย โสมาบุตร    | อนุบาล 1(หลักสูตร 3 ปีของ สช.)/<br>อนุบาล 3 ขวบ |                           |                 |
|                               | 1449400066613             | 1449400066613 | สุภัทรา ทองขาว       | อนุบาล 1(หลักสูตร 3 ปีของ สช.)/<br>อนุบาล 3 ขวบ |                           |                 |
|                               | 1408200098766             | 1408200098766 | ชนะกัณ ชาวงศรี       | อนุบาล 2(หลักสูตร 3 ปีของ สช.)/<br>อนุบาล 1     |                           |                 |
|                               | 1468500041395             | 1468500041395 | ณภัทร ไชยบูรณ์       | อนุบาล 2(หลักสูตร 3 ปีของ สช.)/<br>อนุบาล 1     |                           |                 |
|                               | 1408200102895             | 1408200102895 | พาทินธิดา รัตนวิชัย  | อนุบาล 2(หลักสูตร 3 ปีของ สช.)/<br>อนุบาล 1     |                           |                 |
|                               | 1129701624685             | 1129701624685 | ภควัด บุตราศรี       | อนุบาล 2(หลักสูตร 3 ปีของ สช.)/<br>อนุบาล 1     |                           |                 |
|                               | 1408200098367             | 1408200098367 | ชิติมา วรรณพฤติ      | อนุบาล 3(หลักสูตร 3 ปีของ สช.)/<br>อนุบาล 2     |                           |                 |
|                               | 1103200286005             | 1103200286005 | ปฐมพงษ์ ลมขึ้น       | อนุบาล 3(หลักสูตร 3 ปีของ สช.)/<br>อนุบาล 2     |                           |                 |
|                               | 1408200093608             | 1408200093608 | พิมพ์นารา ภูกองชนะ   | อนุบาล 3(หลักสูตร 3 ปีของ สช.)/<br>อนุบาล 2     |                           |                 |
|                               | 1810300159910             | 1810300159910 | วรชิต โกงกาง         | อนุบาล 3(หลักสูตร 3 ปีของ สช.)/<br>อนุบาล 2     |                           |                 |
|                               | 1199600530847             | 1199600530847 | ศิริพร พิมิตร        | อนุบาล 3(หลักสูตร 3 ปีของ สช.)/<br>อนุบาล 2     |                           |                 |
|                               | 1449901020403             | 1449901020403 | เกียรติพงษ์ แสนศา    | ประถมศึกษาปีที่ 1/เกรด 1                        |                           |                 |
|                               | 1441300030539             | 1441300030539 | ชลธิชา พันเทศ        | ประถมศึกษาปีที่ 1/เกรด 1                        |                           |                 |
|                               | 1449400058564             | 1449400058564 | ดดิยาภรณ์ ดวงเพียอ้ม | ประถมศึกษาปีที่ 1/เกรด 1                        |                           |                 |
|                               | 1409903984493             | 1409903984493 | อภิรักษ์ สิงห์บร     | ประถมศึกษาปีที่ 1/เกรด 1                        |                           |                 |
|                               | 1409904025520             | 1409904025520 | กัญฟัทร์ จันทะเจียง  | ประถมศึกษาปีที่ 2/เกรด 2                        |                           |                 |
|                               | 1129701508201             | 1129701508201 | คมสัน นามบุปผา       | ประถมศึกษาปีที่ 2/เกรด 2                        |                           |                 |
|                               | 1409903926604             | 1409903926604 | ณัฐกิดดิ์ โพธิ์ศรี   | ประถมศึกษาปีที่ 2/เกรด 2                        |                           |                 |
|                               | 1408200078749             | 1408200078749 | ณัฐวรรณ ลมชื่น       | ประถมศึกษาปีที่ 2/เกรด 2                        |                           |                 |

รูปที่ 5 หน้าจอเมนูบันทึกการมีตัวตนในสถานศึกษา

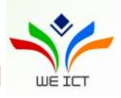

### 2.3 เมนูบันทึกผลการจ่ายเงิน

- 2.3.1 คลิกเลือกที่แถบเมนูบันทึกการจ่ายเงิน ระบบจะแสดงหน้าจอบันทึกการจ่ายเงิน ดังรูปที่ 6
- 2.3.2 สามารถระบุชั้นปี โดยการคลิกเลือกชั้นปีจาก Dropdown ในคอลัมน์ชั้นปี
- 2.3.3 สามารถคลิกที่ช่องสถานะการเบิกจ่ายเงินค่าใช้จ่ายรายหัวในรายการที่ต้องการ เพื่อใส่เครื่องหมายถูก

้สำหรับรายการที่มีการเบิกจ่ายไปแล้วได้ ดังรูปที่ 6 หรือคลิกที่ 트 ถ้าต้องการเลือกรายการทั้งหมด

2.3.4 เมื่อทำการบันทึกผลการตรวจสอบเรียบร้อยแล้ว คลิกที่ปุ่ม
2.3.5 เมื่อบันทึกข้อมูลสำเร็จจะแสดงข้อความแจ้งเตือน "บันทึกเรียบร้อยแล้ว"

| 3 รายงานนักเรียนซ้ำซ้อนแ                | เละการเบิกจ่าย               |                     |                     |                                                 | กิตติรวี : 1146100069 💄                   |
|-----------------------------------------|------------------------------|---------------------|---------------------|-------------------------------------------------|-------------------------------------------|
| วันทึกข้อมูลงบประมาณที่ได้รับ<br>วัดสรร | บันทึกผลการเบิกจ่ายเงิ       | цч                  |                     |                                                 |                                           |
| ันทึกผลการมีตัวตนในสถานศึกษา            |                              |                     |                     | _                                               |                                           |
| มทึกผลการเบิกจ่ายเงินฯ                  |                              |                     |                     | u                                               | ำเข้า ดาวน์โหลด บันทึก                    |
|                                         | เลขประจำตัวประช <sup>.</sup> | รหัสนักเรียน        | ชื่อ นามสกุล        | ชั้นปี                                          | สถานะการเบิกจ่ายเงิน:<br>ค่าใช้จ่ายรายหัว |
|                                         |                              |                     |                     |                                                 |                                           |
|                                         |                              |                     |                     | •                                               |                                           |
|                                         | 1468000056776                | 146800005677        | ชีรวัฒน์ นาพลเทพ    | อนุบาล 1(หลักสูตร 3 ปี<br>ของ สช.)/อนุบาล 3 ขวบ |                                           |
|                                         | 1408200109245                | 140820010924        | พิชิตชัย โสมาบุตร   | อนุบาล 1(หลักสูตร 3 ปี<br>ของ สช.)/อนุบาล 3 ขวบ |                                           |
|                                         | 1449400066613                | 144940006661        | สุภัทรา ทองขาว      | อนุบาล 1(หลักสูตร 3 ปี<br>ของ สช.)/อนุบาล 3 ขวบ |                                           |
|                                         | 1408200098766                | 140820009876        | ชนะกัณ ชาวงศรี      | อนุบาล 2(หลักสูตร 3 ปี<br>ของ สช.)/อนุบาล 1     |                                           |
|                                         | 1468500041395                | 146850004139        | ณภัทร ไชยบูรณ์      | อนุบาล 2(หลักสูตร 3 ปี<br>ของ สช.)/อนุบาล 1     |                                           |
|                                         | 1408200102895                | 140820010289        | พาทินธิดา รัตนวิชัย | อนุบาล 2(หลักสูตร 3 ปี<br>ของ สช.)/อนุบาล 1     |                                           |
|                                         | 1129701624685                | 112970162468        | ภควัต บุตราศรี      | อนุบาล 2(หลักสูตร 3 ปี<br>ของ สช.)/อนุบาล 1     |                                           |
|                                         | 1408200098367                | 140820009836        | ธิติมา วรรณพฤติ     | อนุบาล 3(หลักสูตร 3 ปี<br>ของ สช.)/อนุบาล 2     |                                           |
|                                         | 1103200286005                | 110320028600        | ปฐมพงษ์ ลมชื่น      | อนุบาล 3(หลักสูตร 3 ปี<br>ของ สช.)/อนุบาล 2     |                                           |
|                                         | 1408200093608                | 140820009360        | พิมพ์นารา ภูกองชนะ  | อนุบาล 3(หลักสูตร 3 ปี<br>ของ สช.)/อนุบาล 2     |                                           |
|                                         | แสดงผลหน้าที่ 1 ถึง 2 จ      | ากทั้งหมด 37 รายการ | 1 2                 |                                                 | แสดง 20 👻                                 |

รูปที่ 6 หน้าจอการบันทึกผลการจ่ายเงิน

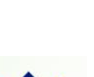

# 3. การนำเข้าข้อมูล

| 3.1 เมื่อต้องการน์                                                                                   | ำเข้าไฟล์ Excel        | . ที่ทำการตรวจ       | าสอบแล้วให้คลิกที่ปุ่ม | นำเข้า            |                                     |
|----------------------------------------------------------------------------------------------------|------------------------|----------------------|------------------------|-------------------|-------------------------------------|
| 3.2 ระบบแสดงหา                                                                                       | น้าอัพโหลด Exc         | cel ดังรูปที่ 7      |                        |                   |                                     |
| 3.3 ค้นหาไฟล์ Ex                                                                                     | cel ที่ต้องการอ้       | <i>ั</i> พโหลดโดยคลิ | กที่ปุ่ม               | เฟล์<br>เมื่อได้ไ | ฟล์เอกสารตามที่                     |
| ต้องการแล้วให้คลิ                                                                                    | กที่ปุ่ม <b>อัพเ</b> ห | ลดเอกสาร             | เพื่อทำการอัพโหลดไฟ    | ຄ໌                |                                     |
| 🚯 รายงานนักเรียนซ้ำซ้อเ                                                                              | นและการเบิกจ่าย        |                      |                        | ŕ                 | iaຕົຣວ໌ : 1146100069 💄 <del>-</del> |
| บันทึกข้อมูลงนประมาณที่ได้รับ<br>จัดสรร<br>มันทึกผลการมีตัวดนในสถามศึกษา<br>มันทึกผลการเบิกจ่ายเงินฯ | X Upload               | Excel ตรวจส          | อบซ้ำซ้อน              | >> อัพใหลดไฟล์    | อัพโหลดเอกสาร                       |
|                                                                                                    |                        |                      |                        |                   | ^                                   |
|                                                                                                    |                        | 1                    |                        |                   |                                     |

รูปที่ 7 หน้าจอการอัพโหลด Excel

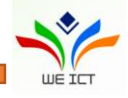

|   | 2 |   |    |
|---|---|---|----|
| ห | น | ſ | ໑໑ |

| В          | С        | D         | E                                | F             | G                | н                          | I             |        |
|------------|----------|-----------|----------------------------------|---------------|------------------|----------------------------|---------------|--------|
| จังหวัด    | อำเภอ    | ตำบล      | สังกัด                           | รหัสสถานศึกษา | ชื่อสถานการศึกษา | เลขประจำตัวประชาชน 13 หลัก | รหัสนักเรียน  |        |
| กาฟัสินธุ์ | ห้วยเม็ก | คำใหญ่    | สำนักงานคณะกรรมการส่งเสริมการศ่  | 1146100069    | กิดดิรวี         | 1408200034202              | 1408200034202 | กฤษ    |
| กาฟ์สินธุ์ | ห้วยเม็ก | ค่าใหญ่   | สำนักงานคณะกรรมการส่งเสริมการผ่  | 1146100069    | กิตติรวี         | 1409904025520              | 1409904025520 | กัญา   |
| กาฟ์สินธุ์ | ห้วยเม็ก | ค่าใหญ่   | สำนักงานคณะกรรมการส่งเสริมการผ่  | 1146100069    | กิตติรวี         | 1449400034398              | 1449400034398 | กัลย่  |
| กาฬสินธุ์  | ห้วยเม็ก | ค่าใหญ่   | ส่านักงานคณะกรรมการส่งเสริมการผ่ | 1146100069    | กิตติรวี         | 1408200066741              | 1408200066741 | กิตต์  |
| กาฬสินธุ์  | ห้วยเม็ก | ค่าใหญ่   | ส่านักงานคณะกรรมการส่งเสริมการผ่ | 1146100069    | กิตติรวี         | 1209702577086              | 1209702577086 | กิตต์  |
| กาฬสินธุ์  | ห้วยเม็ก | ค่าใหญ่   | ส่านักงานคณะกรรมการส่งเสริมการผ่ | 1146100069    | กิตติรวี         | 1449901020403              | 1449901020403 | เกีย   |
| กาฬสินธุ์  | ห้วยเม็ก | คำใหญ่    | ส่านักงานคณะกรรมการส่งเสริมการผ่ | 1146100069    | กิตติรวี         | 1129701508201              | 1129701508201 | คมเ    |
| กาฬสินธุ์  | ห้วยเม็ก | ค่าใหญ่   | ส่านักงานคณะกรรมการส่งเสริมการผ่ | 1146100069    | กิตติรวี         | 1468500035361              | 1468500035361 | ຈື່ຈັງ |
| กาฬสินธ์   | ห้วยเม็ก | ค่าใหญ่   | ส่านักงานคณะกรรมการส่งเสริมการผ่ | 1146100069    | กิตติรวี         | 1408200098766              | 1408200098766 | ข่นเ   |
| กาฬสินธุ์  | ห้วยเม็ก | คำใหญ่    | ส่านักงานคณะกรรมการส่งเสริมการ/  | 1146100069    | กิดดิรวี         | 1441300030539              | 1441300030539 | ชล     |
| กาฬสินธ์   | ห้วยเม็ก | ค่าใหญ่   | ส่านักงานคณะกรรมการส่งเสริมการย่ | 1146100069    | กิตติรวี         | 1468500041395              | 1468500041395 | ณภั    |
| กาฬสินธุ์  | ห้วยเม็ก | คำใหญ่    | สำนักงานคณะกรรมการส่งเสริมการ/   | 1146100069    | กิดดิรวี         | 1409903926604              | 1409903926604 | ព័រ្មែ |
| กาฬสินธ์   | ห้วยเม็ก | ค่าใหญ่   | สำนักงานคณะกรรมการส่งเสริมการไ   | 1146100069    | กิตติรวี         | 1209301142259              | 1209301142259 | ណ័ត    |
| กาฟัสินธ์  | ห้วยเม็ก | คำใหญ่    | สำนักงานคณะกรรมการส่งเสริมการ/   | 1146100069    | กิตติรวี         | 1408200078749              | 1408200078749 | ព័រ្ម  |
| กาฟัสินธ์  | ห้วยเม็ก | ค่าใหญ่   | สำนักงานคณะกรรมการส่งเสริมการย่  | 1146100069    | กิตติรวี         | 1449400058564              | 1449400058564 | ดดิ    |
| กาฬสินธ์   | ห้วยเม็ก | คำใหญ่    | สำนักงานคณะกรรมการส่งเสริมการ¢่  | 1146100069    | กิตติรวี         | 1408200044437              | 1408200044437 | ธนเ    |
| กาฬสินธ์   | ห้วยเม็ก | ค่าใหญ่   | สำนักงานคณะกรรมการส่งเสริมการย่  | 1146100069    | กิตติรวี         | 1409903647616              | 1409903647616 | ธน     |
| กาฬสินธ์   | ห้วยเม็ก | ค่าใหญ่   | ส่านักงานคณะกรรมการส่งเสริมการค่ | 1146100069    | กิตติรวี         | 1408200098367              | 1408200098367 | ຣິທິ:  |
| กาฬสินธ์   | ห้วยเม็ก | ค่าใหญ่   | ส่านักงานคณะกรรมการส่งเสริมการย่ | 1146100069    | กิตติรวี         | 1468000056776              | 1468000056776 | ธีรวั  |
| กาฬสินธ์   | ห้วยเม็ก | ค่าใหญ่   | ส่านักงานคณะกรรมการส่งเสริมการค่ | 1146100069    | กิตติรวี         | 1468500034275              | 1468500034275 | นภั    |
| กาฬสินธ์   | ห้วยเม็ก | ค่าใหญ่   | ส่านักงานคณะกรรมการส่งเสริมการค่ | 1146100069    | กิตติรวี         | 1103200286005              | 1103200286005 | ปละ    |
| กาฬสินธ์   | ห้วยเม็ก | ค่าใหญ่   | ส่านักงานคณะกรรมการส่งเสริมการไ  | 1146100069    | กิตติรวี         | 1468500006760              | 1468500006760 | wa     |
|            | ~ #      | - • · • • |                                  |               |                  |                            |               |        |
| Sheet1     |          |           |                                  |               |                  |                            |               |        |
| Sheeti     |          |           |                                  |               |                  |                            |               |        |
| idate Save | Import   |           |                                  |               |                  |                            |               |        |

### 3.4 เมื่ออัพโหลดไฟล์สำเร็จระบบจะแสดงหน้าจอ ดังรูปที่ 8

## รูปที่ 8 หน้าจอเมื่ออัพโหลดไฟล์แล้ว

- 3.5 เมื่อต้องการตรวจสอบรูปแบบสามารถคลิกที่ปุ่ม Validate เพื่อตรวจสอบความถูกต้องของแต่ละฟิลด์
- 3.6 คลิกที่ปุ่ม Save เพื่อทำการบันทึกข้อมูล

3.7 เมื่อบันทึกข้อมูลสำเร็จแล้วให้คลิกที่ปุ่ม Import เพื่อทำการนำเข้าข้อมูลที่ได้บันทึกแล้วเข้าระบบ
 3.8 การอัพโหลดเอกสารมีเงื่อนไข ดังนี้

- 3.8.1 ไฟล์ที่จะทำการ Upload ขอให้เป็นไฟล์ที่ได้จากการดาวน์โหลด Excel จากหน้าเวปเท่านั้น
- 3.8.2 จะต้องไม่มีการปรับปรุงหรือทำการเปลี่ยนแปลงคอลัมน์ใดๆ ในไฟล์ Excel
- 3.8.3 จะต้องไม่มีการเปลี่ยนแปลงชื่อ sheet ในไฟล์ Excel
- 3.8.4 หากต้องการบันทึกชื่อไฟล์ Excel ควรจะต้องเป็นภาษาอังกฤษเท่านั้น
- 3.8.5 ช่องผลการตรวจสอบจะต้องมีเงื่อนไข (dropdown) ให้ทำการเลือกข้อมูลที่ต้องการเท่านั้น

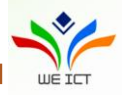

### 4. การดาวน์โหลดไฟล์ Excel

4.1 เมื่อต้องการดาวน์โหลดไฟล์ Excel ให้คลิกที่ปุ่ม

4.2 เมื่อดาวน์โหลดเสร็จสิ้น จะได้ไฟล์ชื่อ moe\_template\_xxxxxxxxxxxxxxx เมื่อเปิดไฟล์ Excel ขึ้นมาจะ แสดงข้อมูล ดังรูปที่ 9

| <b>D</b> 6-     | a                 |                    | m/                               | ve tempate 2561100300 | 0347 visy [Renaired] - Evcel (P | roduct Activation Failed)  |                  | Thidarat Songsuk          | – a x             |
|-----------------|-------------------|--------------------|----------------------------------|-----------------------|---------------------------------|----------------------------|------------------|---------------------------|-------------------|
|                 |                   |                    |                                  |                       |                                 |                            |                  |                           |                   |
| File H          | ome Insert Page L | ayout Formulas D   | Data Review View Help ABBY       | / FineReader 12 🔎 🤆   | Tell me what you want to do     |                            |                  |                           | Aµ, Share         |
| 💼 🐰 Cut         | in the second     | 10 A A             | = - X ab attract Test            | Count                 |                                 | Namel                      |                  | 🕞 🔂 Σ AutoSum -           |                   |
| Con Con         | Calibri           | • 11 • A A         | = wrap lext                      | General               | - 🖙 📑 🖌                         | Normal Bad Go              | - H              | 🕂 🔜 💀 🖬 🗉                 | Z T D             |
| Paste Ser       | mat Painter B I U | - 🗄 - 🙆 - 🗛 -      | 😑 😑 🖷 🛃 🔛 Merge & Center         | r - \$ - % , 🔝        | Conditional Format as           | Neutral Calculation Ch     | eck Cell 📮 İnser | t Delete Format 🥒 Clear - | Sort & Find &     |
| Clinhos         | rd E              | Foot E             | Alignment                        | E Number              | Formatting * Table *            | Studae                     | ·                | Calle Ed                  | Filter * Select * |
| Cipuda          |                   | POIL               | Algiment                         | is Number             | 9                               | Styles                     |                  | Cells Eu                  | ung               |
| C23             | - I × √           | <i>fx</i> ห้วยเม็ก |                                  |                       |                                 |                            |                  |                           |                   |
|                 | C C               | D                  | E                                | F                     | G                               | н                          | I.               | J                         |                   |
| 1 จังเ          | เว้ด อำเภอ        | ตำบล               | สังกัด                           | รหัสสถานศึกษา         | ชื่อสถานการศึกษา                | เลขประจำด้วประชาชน 13 หลัก | รหัสนักเรียน     | ชื่อ-นามสกุล              |                   |
| 2 กาฟสินธ์      | ห้วยเม็ก          | ค่าใหญ่            | สำนักงานคณะกรรมการส่งเสริมการศึ  | 1146100069            | กิดดิรวี                        | 1408200034202              | 1408200034202    | กถษภารัตน์ ระวิสิทธ์      | มัธยมศึกษาปีที่ 3 |
| 3 กาฟสินธ์      | ห้วยเม็ก          | ค่าใหญ่            | ส่านักงานคณะกรรมการส่งเสริมการศ์ | 1146100069            | กิดดีรวี                        | 1409904025520              | 1409904025520    | กัญพัทร์ จันทะเจียง       | ประถมศึกษาปีที่   |
| 4 กาฟสินธุ์     | ห้วยเม็ก          | ค่าใหญ่            | สำนักงานคณะกรรมการส่งเสริมการศ์  | 1146100069            | กิดดิรวี                        | 1449400034398              | 1449400034398    | กัลย์สุดา สายแสน          | มัธยมศึกษาปีที่ 1 |
| 5 กาฬสินธุ์     | ห้วยเม็ก          | ค่าใหญ่            | สำนักงานคณะกรรมการส่งเสริมการศ์  | 1146100069            | กิดดิรวี                        | 1408200066741              | 1408200066741    | กิดดี ทองมา               | ประถมศึกษาปีที่   |
| 6 กาฟสินธุ์     | ห้วยเม็ก          | ค่าใหญ่            | สำนักงานคณะกรรมการส่งเสริมการศ์  | 1146100069            | กิดดิรวี                        | 1209702577086              | 1209702577086    | กิดดิภพ น้อยมูล           | ประถมศึกษาปีที่   |
| 7 กาพ์สินธุ์    | ห้วยเม็ก          | ค่าใหญ่            | สำนักงานคณะกรรมการส่งเสริมการศึ  | 1146100069            | กิดดิรวี                        | 1449901020403              | 1449901020403    | เกียรติพงษ์ แสนคำ         | ประถมศึกษาปีที่   |
| 8 กาฟสินธุ์     | ห้วยเม็ก          | ค่าใหญ่            | สำนักงานคณะกรรมการส่งเสริมการศึ  | 1146100069            | กิดดิรวี                        | 1129701508201              | 1129701508201    | คมสัน นามบุปผา            | ประถมศึกษาปีที่   |
| 9 กาฟสินธุ์     | ห้วยเม็ก          | ค่าใหญ่            | สำนักงานคณะกรรมการส่งเสริมการศ์  | 1146100069            | กิดดิรวี                        | 1468500035361              | 1468500035361    | จิรวัฒน์ ไชยบูรณ์         | ประถมศึกษาปีที่   |
| 10 กาพัสินธุ์   | ห้วยเม็ก          | ค่าใหญ่            | สำนักงานคณะกรรมการส่งเสริมการศึ  | 1146100069            | กิดดิรวี                        | 1408200098766              | 1408200098766    | ชนะกัณ ชาวงศรี            | อนุบาล 2(หลักสู   |
| 11 กาฟสินธุ์    | ห้วยเม็ก          | ค่าใหญ่            | สำนักงานคณะกรรมการส่งเสริมการศ์  | 1146100069            | กิดดิรวี                        | 1441300030539              | 1441300030539    | ชลธิชา พันเทศ             | ประถมศึกษาปีที่   |
| 12 กาพัสินธุ์   | ห้วยเม็ก          | ค่าใหญ่            | สำนักงานคณะกรรมการส่งเสริมการค่  | 1146100069            | กิดดิรวี                        | 1468500041395              | 1468500041395    | ณภัทร ไชยบูรณ์            | อนุบาล 2(หลักสู   |
| 13 กาพัสินธุ์   | ห้วยเม็ก          | ค่าใหญ่            | สำนักงานคณะกรรมการส่งเสริมการศ์  | 1146100069            | กิดดิรวี                        | 1409903926604              | 1409903926604    | ณัฐกิดดี์ โพธิ์ศรี        | ประถมศึกษาปีที่   |
| 14 กาฟัสินธุ์   | ห้วยเม็ก          | ค่าใหญ่            | สำนักงานคณะกรรมการส่งเสริมการศ์  | 1146100069            | กิดดิรวี                        | 1209301142259              | 1209301142259    | ณัฐชา กอวงศ์              | มัธยมศึกษาปีที่   |
| 15 กาพัสินธุ์   | ห้วยเม็ก          | ค่าใหญ่            | สำนักงานคณะกรรมการส่งเสริมการศ์  | 1146100069            | กิดดีรวี                        | 1408200078749              | 1408200078749    | ณัฐวรรณ ลมชื่น            | ประถมศึกษาปีที    |
| 16 กาฟสินธุ์    | ห้วยเม็ก          | ค่าใหญ่            | สำนักงานคณะกรรมการส่งเสริมการค่  | 1146100069            | กิดดิรวี                        | 1449400058564              | 1449400058564    | ดดิยาภรณ์ ดวงเพียอ้ม      | ประถมศึกษาปีที    |
| 17 กาฟสินธุ์    | ห้วยเม็ก          | ค่าใหญ่            | สำนักงานคณะกรรมการส่งเสริมการศึ  | 1146100069            | กิดดิรวี                        | 1408200044437              | 1408200044437    | ธนดล พันทัง               | มัธยมศึกษาปีที    |
| 18 กาฟสินธุ์    | ห้วยเม็ก          | ค่าใหญ่            | สำนักงานคณะกรรมการส่งเสริมการศ์  | 1146100069            | กิดดิรวี                        | 1409903647616              | 1409903647616    | ธนบดี ภวภูดานนท์          | ประถมศึกษาปีที    |
| 19 กาฟ์สินธุ์   | ห้วยเม็ก          | ค่าใหญ่            | สำนักงานคณะกรรมการส่งเสริมการศ   | 1146100069            | กิดดิรวี                        | 1408200098367              | 1408200098367    | ธิดิมา วรรณพฤดิ           | อนุบาล 3(หลักสู   |
| 20 กาฟสินธุ์    | ห้วยเม็ก          | ค่าใหญ่            | ส่านักงานคณะกรรมการส่งเสริมการศ์ | 1146100069            | กิดดีรวี                        | 1468000056776              | 1468000056776    | ธีรวัฒน์ นาพลเทพ          | อนุบาล 1(หลักสู   |
| 21 กาฟสินธุ์    | ห้วยเม็ก          | ค่าใหญ่            | สำนักงานคณะกรรมการส่งเสริมการศ์  | 1146100069            | กิดดิรวี                        | 1468500034275              | 1468500034275    | นภัสกร สมานมิตร           | ประถมศึกษาปีที    |
| 22 กาพัสินธุ์   | ห้วยเม็ก          | ค่าใหญ่            | สำนักงานคณะกรรมการส่งเสริมการศ์  | 1146100069            | กิดดิรวี                        | 1103200286005              | 1103200286005    | ปฐมพงษ์ ลมชื่น            | อนุบาล 3(หลักสู   |
| 23 กาฟสินธุ์    | ห้วยเม็ก          | ด่าใหญ่            | สำนักงานคณะกรรมการส่งเสริมการศ์  | 1146100069            | กิดดิรวี                        | 1468500006760              | 1468500006760    | พงศกร โพธิ์ศรีแก้ว        | มัธยมศึกษาปีที่   |
| 24 กาพ์สินธุ์   | ห้วยเม็ก          | ค่าใหญ่            | สำนักงานคณะกรรมการส่งเสริมการค   | 1146100069            | กิดดิรวี                        | 1408200102895              | 1408200102895    | พาทินธิดา รัตนวิชัย       | อนุบาล 2(หลักสู   |
| 25 กาฟสินธุ์    | ห้วยเม็ก          | ค่าใหญ่            | สำนักงานคณะกรรมการส่งเสริมการศึ  | 1146100069            | กิดดีรวี                        | 1408200109245              | 1408200109245    | พิชิดชัย โสมาบุตร         | อนุบาล 1(หลักสู   |
| 26 กาฟสินธุ์    | ห้วยเม็ก          | ค่าใหญ่            | สำนักงานคณะกรรมการส่งเสริมการศ์  | 1146100069            | กิดดิรวี                        | 1408200093608              | 1408200093608    | พิมพ์นารา ภูกองชนะ        | อนุบาล 3(หลักสู   |
| 27 กาฬสินธุ์    | ห้วยเม็ก          | ค่าใหญ่            | สำนักงานคณะกรรมการส่งเสริมการศ์  | 1146100069            | กิดดิรวี                        | 1129701624685              | 1129701624685    | ภควัด บุตราศรี            | อนุบาล 2(หลักสู   |
| 28 กาฟสินธุ์    | ห้วยเม็ก          | ค่าใหญ่            | สำนักงานคณะกรรมการส่งเสริมการศ์  | 1146100069            | กิดดิรวี                        | 1408200040831              | 1408200040831    | ภัทรพล ภูกองชนะ           | มัธยมศึกษาปีที่ 2 |
| <pre> ( )</pre> | Sheet1 +          |                    |                                  |                       |                                 | 1 4                        |                  |                           |                   |

รูปที่ 9 แสดงรูปในการดาวน์โหลดไฟล์ Excel

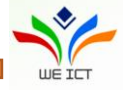

หน้า 🛛 📾

ดาวน์โหลด

### 1. การเข้าใช้งานระบบของผู้ใช้ทั่วไประดับหน่วยงาน

1.1 เข้าสู่หน้า login ของระบบโดยเข้าไปที่ <u>http://203.159.249.69/moe-edw/login.aspx</u> และต้องใส่ รายละเอียดผู้ใช้งาน ชื่อ นามสกุล Email เบอร์โทรศัพท์ Username และ Password ทุกฟิลด์ เพื่อเข้าสู่ระบบ โดยผู้ใช้งานต้องทำการเปลี่ยนแปลง Password ก่อนใช้งานระบบ ดังรูปที่ 1 และ รูปที่ 2

|                    | เข้าสู่ระบบ |         |
|--------------------|-------------|---------|
| ายละเอียดผู้ใช้งาน |             |         |
| ชื่อ               | นามสกุล     |         |
| Email              |             |         |
| เบอร์โทรศัพท์      |             |         |
| 🛓 Username         |             |         |
| Password           |             |         |
|                    | เข้า        | สู่ระบบ |
|                    |             |         |

รูปที่ 1 หน้า Login เข้าระบบ

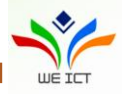

| ad6500        |
|---------------|
| ad6500        |
|               |
|               |
| บันทึก ยกเลิก |
|               |
|               |
|               |
|               |
|               |

รูปที่ 2 หน้าจอเปลี่ยนรหัสผ่าน

### 2. การบันทึกข้อมูล

## 2.1 เมนูบันทึกข้อมูลงบประมาณที่ได้รับจัดสรร งบประมาณระดับสังกัด

- 2.2.1 เมื่อเข้าสู่ระบบเรียบร้อยแล้วระบบจะแสดงหน้าบันทึกข้อมูลงบประมาณที่ได้รับจัดสรร ดังรูปที่ 3
- 2.2.2 เมื่อกรอกข้อมูลครบถ้วนแล้วจึงคลิกที่ปุ่ม **บันทึก** เพื่อทำการบันทึกข้อมูล
- 2.2.3 เมื่อบันทึกข้อมูลสำเร็จแล้ว จะแสดงข้อความแจ้งเตือน "บันทึกเรียบร้อยแล้ว" ดังรูปที่ 4

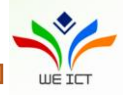

| 🚳 รายงานนักเรียนซ้ำซ้อน                               | และการเบิกจ่าย      | สำนักงานคณะกรรม | การการศึกษาขั้นพื้นฐาน : ad1000 🚨 🕶 |     |  |
|-------------------------------------------------------|---------------------|-----------------|-------------------------------------|-----|--|
| บันทึกข้อมูลงบประมาณที่ได้รับ<br>จัดสรร               | งบประมาณระดับสังกัด |                 |                                     |     |  |
| รายงานสรุปการใช้จ่ายเงินอุดหนุน<br>รายหัวแยกตามสังกัด | ปังบประมาณ 2561 💙   | งบประมาณ :      | 3,000,000.00                        | บาท |  |
| รายงานสรุปการใช้จ่ายเงินกรณี<br>เด็กซ้ำช้อน           | :                   | ້າວເວັ້ນ        |                                     |     |  |
| รายงานการตรวจสอบนักเรียนช้ำ<br>ช้อนแยกตามสังกัด       |                     | JUINU           |                                     |     |  |
| รายงานการเบิกจ่ายแยกตามสังกัด                         |                     |                 |                                     |     |  |
| รายงานการตรวจสอบนักเรียนช้ำ<br>ซ้อนรายบุคคล           |                     |                 |                                     |     |  |
| รายงานการตรวจสอบการเบิกจ่าย<br>นักเรียนรายบุคคล       |                     |                 |                                     |     |  |
|                                                       |                     |                 |                                     |     |  |
|                                                       |                     |                 |                                     |     |  |
|                                                       |                     |                 |                                     |     |  |
|                                                       |                     |                 |                                     |     |  |
|                                                       |                     |                 |                                     |     |  |
|                                                       |                     |                 |                                     |     |  |
|                                                       |                     |                 |                                     |     |  |
|                                                       |                     |                 |                                     |     |  |
|                                                       |                     |                 |                                     |     |  |
|                                                       |                     |                 |                                     | ^   |  |

รูปที่ 3 หน้าจอบันทึกข้อมูลงบประมาณที่ได้รับจัดสรร

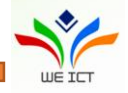

| <table-of-contents> รายงานนักเรียนซ้ำซ้อเ</table-of-contents> | และการเบิกจ่าย               | สำนักงานคณะกรรมการการศึกษาขั้นพื้นฐาน : ad1000 💄 🕶 |
|---------------------------------------------------------------|------------------------------|----------------------------------------------------|
| บันทึกข้อมูลงบประมาณที่ได้รับ<br>จัดสรร                       | งบประมาณระดับสังกัด          |                                                    |
| รายงานสรุปการใช้จ่ายเงินอุดหนุน<br>รายหัวแยกตามสังกัด         | ปังบประมาณ 2561 🗸 งบประมาณ : | 3,000,000.00 🐴 טורע                                |
| รายงานสรุปการใช้จ่ายเงินกรณี<br>เด็กซ้ำช้อน                   |                              |                                                    |
| รายงานการตรวจสอบนักเรียนช้ำ<br>ช้อนแยกตามสังกัด               | จดเกิบยือนกลับ               |                                                    |
| รายงานการเบิกจ่ายแยกตามสังกัด                                 |                              |                                                    |
| รายงานการตรวจสอบนักเรียนช้ำ<br>ซ้อนรายบุคคล                   |                              |                                                    |
| รายงานการตรวจสอบการเบิกจ่าย<br>นักเรียนรายบุคคล               |                              |                                                    |
|                                                               | บันทึกข้อมูลเรียบร้อยแล้ว!   |                                                    |
|                                                               | ОК                           |                                                    |
|                                                               |                              |                                                    |
|                                                               |                              |                                                    |
|                                                               |                              |                                                    |
|                                                               |                              |                                                    |
|                                                               |                              |                                                    |
|                                                               |                              | × .                                                |

รูปที่ 4 หน้าจอบันทึกข้อมูลงบประมาณที่ได้รับจัดสรร เมื่อบันทึกผลเรียบร้อยแล้ว

#### 2.2 การรายงานผลการดำเนินงาน

การรายงานผลการดำเนินงานตรวจสอบนักเรียนซ้ำซ้อนและการเบิกจ่าย โดยระบบจะแสดงหน้าจอ รายงาน แบ่งออกเป็น 7 เมนู ดังนี้

- 1) เมนูรายการข้อมูลทั้งหมด
- 2) เมนูรายงานสรุปการใช้จ่ายเงินอุดหนุนรายหัวแยกตามสังกัด
- 3) เมนูรายงานสรุปการใช้จ่ายเงินกรณีเด็กซ้ำซ้อน
- 4) เมนูรายงานการตรวจสอบนักเรียนซ้ำซ้อนแยกตามสังกัด
- 5) เมนูรายงานการเบิกจ่ายแยกตามสังกัด
- 6) รายงานการตรวจสอบนักเรียนซ้ำซ้อนรายบุคคล
- 7) รายงานการตรวจสอบการเบิกจ่ายนักเรียนรายบุคคล

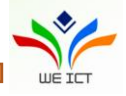